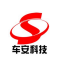

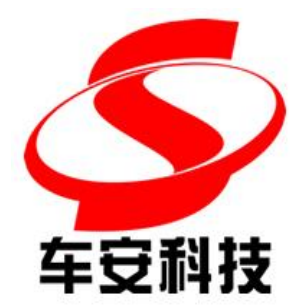

# 车 安 门 禁 使 用 说 明 书

Ver: 1.1 2021-04-26

深圳市车安科技发展有限公司

二零二一年肆月

深圳市车安科技发展有限公司 版权所有

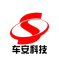

# 修改记录

| 版本/状态 | 作者  | 参与者 | 起止日期       | 备注                                                                                    |
|-------|-----|-----|------------|---------------------------------------------------------------------------------------|
| 1.0   | 曾子聪 |     | 2019-07-02 | <ol> <li>增加登录车安通</li> <li>卡绑定</li> <li>卡信息查询</li> <li>二维码开门</li> <li>摇一摇开门</li> </ol> |
| 1.1   | 曾子聪 |     | 2021-04-26 |                                                                                       |
|       |     |     |            |                                                                                       |

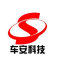

# 目录

| 用户登录             | 2                 |
|------------------|-------------------|
| 1.1. 用户登录        | 2                 |
| 场区选择             |                   |
| 2.1. 选择场区        |                   |
| 2.2. 场区列表        |                   |
| 主界面              | 6                 |
| 3.1. 卡绑定         | 7                 |
| 3.2. 卡信息查询       |                   |
| 3.2.1. 解除绑定错误! : | 未定义书签。            |
|                  | 用户登录<br>1.1. 用户登录 |

# 1. 用户注册

用户初次进入小程序时可进行注册用户操作,注册成功后即可进行登录

| 姓名         | 法输入姓夕    |       |
|------------|----------|-------|
| ~11<br>手机号 | 请输入手机号   | 获取验证码 |
| 验证码        | 请输入验证码   |       |
| 密码         | 输入您的密码   |       |
| 确认密码       | 再次输入您的密码 |       |

## 2. 用户登录

# 2.1. 用户登录

用户可使用微信账号直接登录,也可以使用车安通账号登录(如下图),实现小程序 与车安通的互通。

用户可以通过车安通 ID、手机号码、邮箱登录车安通

| <   | 车安通账号登录      | ••• • |
|-----|--------------|-------|
| 用户名 | 车安通ID/手机号/邮箱 |       |
| 密码  | 请输入您的密码      |       |
| 登   | 志记密码         | 取消    |

忘记密码: 点击后可进行重置找回密码

| <                                                                                       | 找回密码                                                          |                                | 0               |
|-----------------------------------------------------------------------------------------|---------------------------------------------------------------|--------------------------------|-----------------|
| 手 <mark>机</mark> 号                                                                      | 请输入手机号                                                        | 获取到                            | 金证得             |
| 验证码                                                                                     | 请输入验证码                                                        |                                |                 |
| 重                                                                                       | 習密码                                                           | 取消                             |                 |
|                                                                                         |                                                               |                                |                 |
| 圣录成功后可                                                                                  | 可进行点击头像修改)                                                    | 用户密码                           |                 |
| 登录成功后下<br><b>く</b>                                                                      | 可进行点击头像修改)<br>修改用户                                            | 用户密码<br>•••                    | 0               |
| 登录成功后<br><b>〈</b><br>姓名                                                                 | 可进行点击头像修改)<br>修改用户<br>系统管理员                                   | 用户密码<br>•••                    | 0               |
| <ul> <li>登录成功后下</li> <li>く</li> <li>姓名</li> <li>手机号</li> </ul>                          | 可进行点击头像修改)<br>修改用户<br>系统管理员<br>15817276632                    | 用户密码<br>•••<br>获取3             | œ<br>نEt        |
| <ul> <li>登录成功后下</li> <li>人</li> <li>姓名</li> <li>手机号</li> <li>验证码</li> </ul>             | 可进行点击头像修改)<br>修改用户<br>系统管理员<br>15817276632<br>请输入验证码          | 用户密码<br>●●●<br><del>获取</del> 3 | <b>و</b><br>فند |
| <ul> <li>送录成功后可</li> <li>人</li> <li>姓名</li> <li>手机号</li> <li>验证码</li> <li>密码</li> </ul> | 可进行点击头像修改<br>修改用户<br>系统管理员<br>15817276632<br>请输入验证码<br>输入您的密码 | 用户密码<br>•••<br>获取3             | <b>و</b>        |

# 3. 场区选择

进入小程序后需要先选择当前场区,以便显示当前场区的卡的二维码给用户使用。

## 3.1. 选择场区

单击主界面的"当前场区"位置,即可进入场区列表选择。

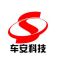

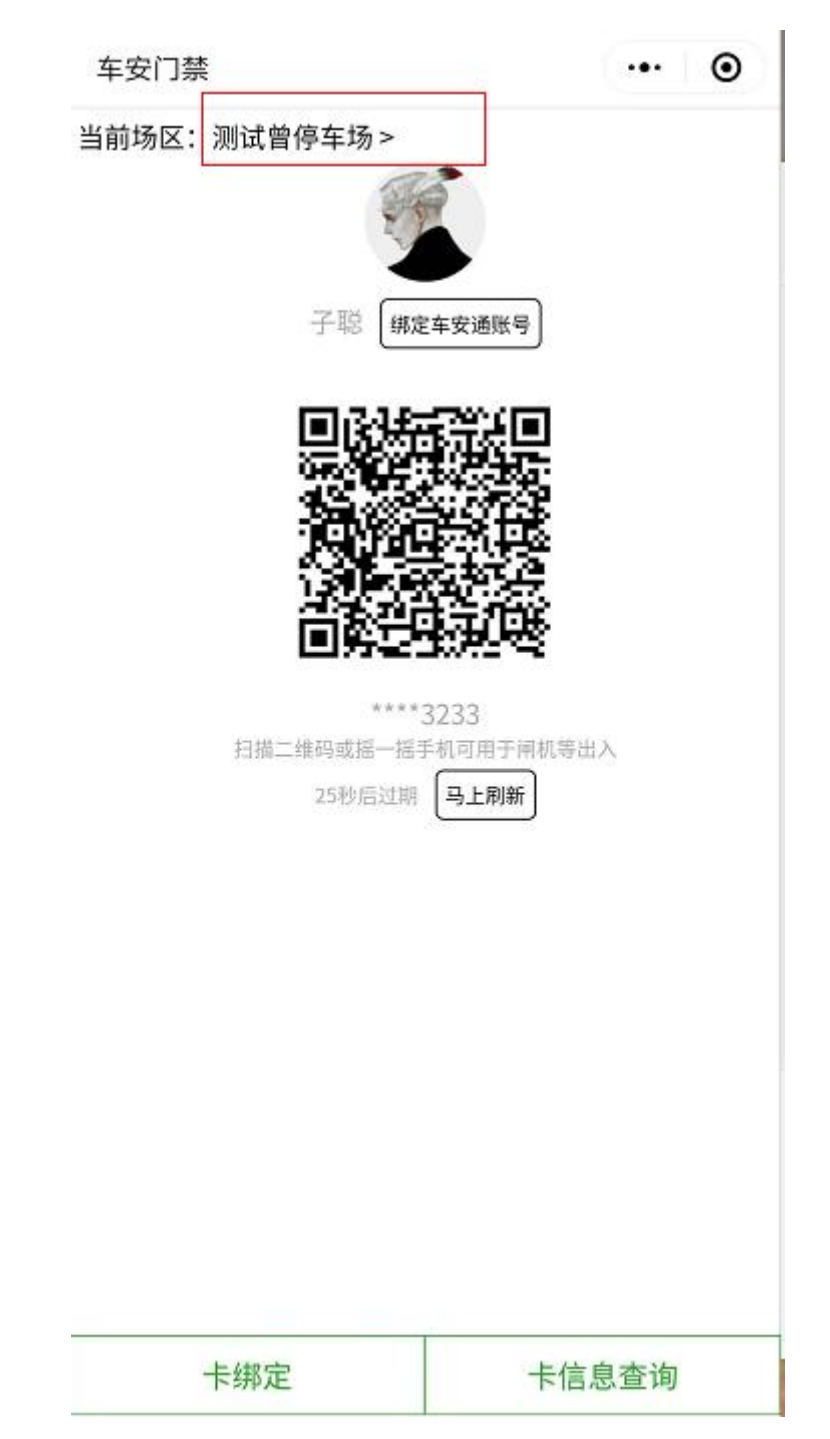

## 3.2. 场区列表

点击列表中的某个场区即为选中场区。

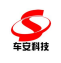

中国移动 🖽 🏭

۵۲ 🖄 🖄 🖒

く 选择场区

••• •

博览会

北京

## 测试曾停车场

广东省深圳市南山区...测试部

## 车安科技

深圳市南山区西丽镇大磡村工业一路

#### 车安科技展厅

深圳市南山区西丽镇大磡村工业一路

## 车安停车场

广东省深圳市南山区Y303

## 东莞信利农批

东莞信利农批

#### 福源楼

深圳市宝安区应人石路151号

## 海信创业中心

青岛市市南区山东路15号

## 海信慧园

山东省青岛市市南区镇江南路6号

## 海信济南创智谷

山东省济南市历下区世纪大道海信创智谷

## 海信绍兴路66号

海信绍兴路66号

#### 河西金鹰

江苏省南京市建邺区云锦路和应天大街的交叉口

## 鸿锦阁

深圳罗湖区沿河南路3018号

 $\langle$ 

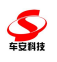

# 4. 主界面

可使用二维码开门、摇一摇手机开门。

中国移动 🖽 🚻

车安门禁

当前场区:测试曾停车场>

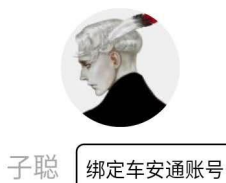

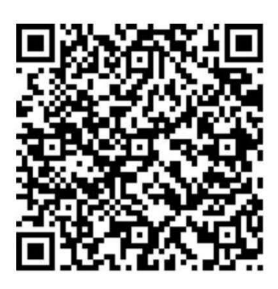

\*\*\*\*3233 扫描二维码或摇一摇手机可用于闸机等出入 293秒后过期 马上刷新

| 卡绑定 |            | 卡信息查询           |                      |  |
|-----|------------|-----------------|----------------------|--|
|     | $\bigcirc$ | $\triangleleft$ | $\overline{\forall}$ |  |

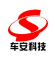

## 4.1. 自助卡务

| 中国电信 🗊 46* (1) 🍋 (限緊急呼叫 46* (1) | ⑥ 常 以 37 + 7:26           |
|---------------------------------|---------------------------|
| 车安门禁                            | ••• •                     |
| 当前场区:测试Z停车场 >                   |                           |
| 子聪 **006                        | 更换账号                      |
| 扫描二维码或摇一摇号<br>298秒后过期           | 戶机可用于闸机等出入<br><b>马上刷新</b> |
|                                 |                           |
| 自助卡务                            | 访客预约                      |

点击自助卡务即可进行卡绑定或卡信息查询操作

 $\checkmark$   $\Box$   $\bigcirc$   $\triangleleft$   $\overline{\downarrow}$ 

卡绑定

把用户与一卡通系统中发行的卡绑定起来,包括会员卡(车卡)、储值卡、门禁卡。

1)选择车场。参考:选择场区。

2)选择卡类型,手工录入卡号。卡号为停车场系统发行的卡表面号。

3)输入对应卡号绑定的手机号,并点击获取验证码。手机号为停车场系统注册的车主手机号

4) 将获取的短信验证码填入验证码输入框后点击确认即可绑定卡

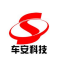

| 中国移动  | D 46.111 | 6  | 128 | 3 2:24 |
|-------|----------|----|-----|--------|
| く 卡绑定 |          |    | ••• | Θ      |
| 卡类型   | ✓ 月卡 储值卡 | 门  | 禁卡  |        |
| 卡号    | 请输入卡号    |    |     |        |
| 手机号   | 请输入手机号   |    | 获取  | 验证码    |
| 验证码   | 请输入验证码   |    |     |        |
| 确定    |          | 取沪 | 肖   |        |

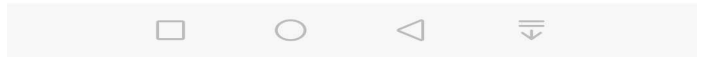

#### 4.2.卡信息查询

进行卡绑定后,可在卡信息查询界面查询所绑定卡的详细信息。

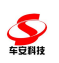

| 中国移动 🚥 🏭 | 🍅 🖄 📧 🛛 2:25        |
|----------|---------------------|
| く 卡信息查询  | ••• •               |
| 卡号       | ****3233            |
| 手机号      | 188****1205         |
| 启用日期     | 2019-06-27 00:00:00 |
| 截止日期     | 2099-12-31 00:00:00 |
| 所属场区     | 测试曾停车场              |
| 状态       | 正常                  |

| 解除绑定 |  |            |                 |                |  |
|------|--|------------|-----------------|----------------|--|
|      |  | $\bigcirc$ | $\triangleleft$ | $= \\ \forall$ |  |

4.2.1. 解除绑定

在卡信息查询页面中,点击"解除绑定"按钮可以对卡片进行解绑。

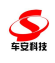

# 4.2 访客预约

| 中国电信 💷 46*11 🕍 🕢 (現緊急呼叫 46*11) | ③ ③ 考 这 37 + 7:26      |
|--------------------------------|------------------------|
| 车安门禁                           | ••• •                  |
| 当前场区:测试Z停车场 >                  |                        |
| 子聪 **006                       | 更换账号                   |
|                                |                        |
|                                |                        |
|                                |                        |
| 扫描二维码或摇一摇手                     | 机可用于闸机等出入              |
| 298秒后过期                        | 马上刷新                   |
|                                |                        |
|                                |                        |
|                                |                        |
|                                |                        |
|                                |                        |
| 自助卡务                           | 访客预约                   |
| ~ 🗆 O                          | $\bigtriangledown$ $=$ |

点击访客预约按钮可进入界面进行访客预约

| <       | 访客预约        | ••• | 0 |
|---------|-------------|-----|---|
| 受访人姓名   | 请输入受访人姓名    |     |   |
| 受访人性别   | ✓ 男 ○ 女     |     |   |
| 受访人手机号码 | 请输入受访人手机号码  |     |   |
| 来访人姓名   | 系统管理员       |     |   |
| 来访人性别   | ✓ 男 ↓ 女     |     |   |
| 来访者证件类型 | 身份证         |     |   |
| 来访者证件号码 | 请输入来访者证件号码  |     |   |
| 启用时间    | 2021-04-13  |     |   |
|         | 14:12       |     |   |
| 截止时间    | 2021-04-13  |     |   |
|         | 23:59       |     |   |
| 目的      | 只能输入2-50个中文 |     |   |

**至**日月1日

填写以上信息后点击开始预约即可

注: 目的限制输入必须为中文, 不可填写符号和数字

可在后台配置是否需要录入人脸

| 访客配置     |                                                                          |
|----------|--------------------------------------------------------------------------|
| 访客登记需要审  | <ul> <li></li></ul>                                                      |
| 访客滞留时    | <b>0</b>                                                                 |
|          | 从预约到访时间开始的预约有效期,单位小时。                                                    |
| 访客预约审批流和 | 2 ② 仅需受访人审批 ○ 仅需的门审批 ○ 仅需保卫审批 ○ 部门或保卫任─审批 ○ 先部门审批,后保卫审批 ○<br>先保卫审批,后部门审批 |
| 访客邀请权    | 🗜 🔾 无 🔾 仅部门专员 🔾 仅保卫专员 📀 部门专员及保卫专员                                        |
|          | 2 后用访客短信通知                                                               |

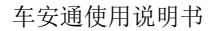

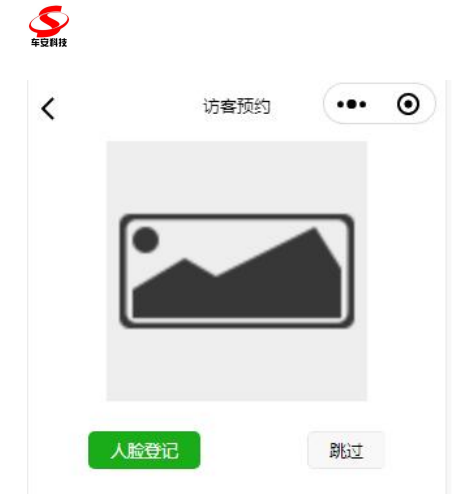

可选择点击人脸登记进行登记人脸,或者点击跳过不进行录入人脸 访客进行访客预约申请后,审批人会接收到微信审批通知及短信审批通知,访客也可进 入访客预约记录查看列表详情

| <          | 访客预约记录                | •••                    | 0   |
|------------|-----------------------|------------------------|-----|
| 福源楼        | 系统管理员                 | 久                      | 上理中 |
| 2021-01-31 | 15:36:00 ~ 2021-01-31 | 23:59 <mark>:</mark> 5 | 9 > |
| 福源楼        | 系统管理员                 | 久                      | 上理中 |
| 2021-01-31 | 15:11:00 ~ 2021-01-31 | 23:59:5                | 9 > |
| 测试Z停车场     | 子聪                    | Ē                      | 同意  |
| 2021-04-13 | 13:39:00 ~ 2021-04-13 | 23:59:5                | 9 > |
| 测试Z停车场     | lxx                   | Ē                      | 同意  |
| 2021-04-09 | 17:36:00 ~ 2021-04-09 | 23:59:5                | 9 > |
| 测试Z停车场     | lxx                   | Ē                      | 已拒绝 |
| 2021-04-09 | 15:27:00 ~ 2021-04-10 | 23:59:5                | 9 > |
| 测试Z停车场     | xxl                   | E                      | 已拒绝 |
| 2021-04-09 | 15:24:00 ~ 2021-04-09 | 23:59:5                | 9 > |

审批拒绝或同意均可接收微信通知和短信 审批通过后可进入界面查看明细

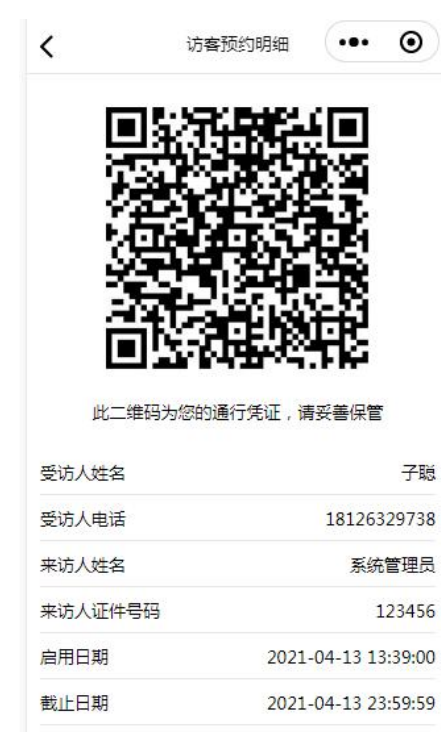

 车豆科技

审批者也可进入界面查看申请后结果

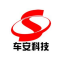

| 中国电信 🔟 46*11 🔭 🕠<br>仅限紧急呼叫 |                     |
|----------------------------|---------------------|
| く 访客预约审批                   | ••• 0               |
| 受访人姓名                      | 子聪                  |
| 受访人电话                      | 18126329738         |
| 来访人姓名                      | xxl                 |
| 来访人证件号码                    | 112                 |
| 启用日期                       | 2021-04-12 13:26:00 |
| 截止日期                       | 2021-04-12 23:59:59 |
| 所属场区                       | 测试Z停车场              |
| 登记日期                       | 2021-04-12 13:27:04 |
| 审核状态                       | 已拒绝                 |

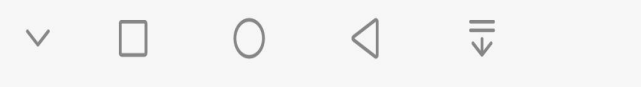